# **Comment réserver une initiation BiY ENFANT**

**1** Cliquez sur "SÉLECTIONNER UN CRÉNEAU"

|      | LES INITIATIONS ENFANTS                           |   |
|------|---------------------------------------------------|---|
|      | Prix<br>38€                                       |   |
| -    | SELECTIONNER UN CRÉNEAU                           |   |
| all' | Tuto : Comment réserver son initiation en ligne ? |   |
|      | BON À SAVOIR                                      | ~ |

## 2 Cliquez sur la date disponible.

| Fuseau h<br>Atelier Init | ioraire: E | iurope/Pa<br>BiY Enfa | aris<br>Ints |    |    |    |            |
|--------------------------|------------|-----------------------|--------------|----|----|----|------------|
| déce                     | embre      | 2023                  |              |    |    | <  | sam., déc. |
| lu                       | ma         | me                    | je           | ve | sa | di | 10:20      |
|                          |            |                       |              |    | 2  | 3  | 10:40      |
|                          |            |                       |              |    | 9  |    | 11:00      |
|                          |            |                       |              |    |    |    | 11:20      |
|                          |            |                       |              |    |    |    | 11:40      |
|                          |            |                       |              |    |    |    | 12:00      |
|                          |            |                       |              |    |    |    | 10-00      |

# **3** Sélectionnez le créneau qui vous convient

| rén<br>be/Pa<br>Enfai | eau A<br><sup>ris</sup><br>nts | Atelier | Initiat | tion BiY Enfants | Easy Appointment Booking |                  |
|-----------------------|--------------------------------|---------|---------|------------------|--------------------------|------------------|
| 23                    |                                |         |         | ∢ ►              | sam., déc. 2             |                  |
| ne                    | je                             | ve      | sa      | di               | 10:20                    |                  |
|                       |                                |         | 2       | 3                | 10:40                    | 5 I.             |
|                       |                                |         |         |                  | 11:00                    |                  |
|                       |                                |         |         |                  | 11:20                    | ÉLECTIONNER      |
|                       |                                |         |         |                  | 11:40                    | ent réserver son |
|                       |                                |         |         |                  | 12.00                    |                  |

# 4 Cliquez sur "AJOUTER AU PANIER"

| décembre 2023                   | ∢ ►                | sam., déc. 2               |
|---------------------------------|--------------------|----------------------------|
| lu ma me je ve sa               | a di               | 10:20                      |
| SÉLECTIONNEZ UN CRÉNEAU         |                    | ×                          |
| 2 décembre 2023 from 10:20 - 10 | 0:40 (Europe/Paris | s) with BiY Enfant Enfants |
| Annuler                         | -                  |                            |
|                                 | AJOUTER            | AU PANIER                  |
|                                 |                    | 12.00                      |
| 25 26 27 28 29 3                |                    | 12:00                      |
|                                 |                    | 12:20                      |
|                                 |                    | 12:40                      |
|                                 |                    | 14:00                      |
|                                 |                    | C.                         |

Cliquez sur "PAIEMENT"

5

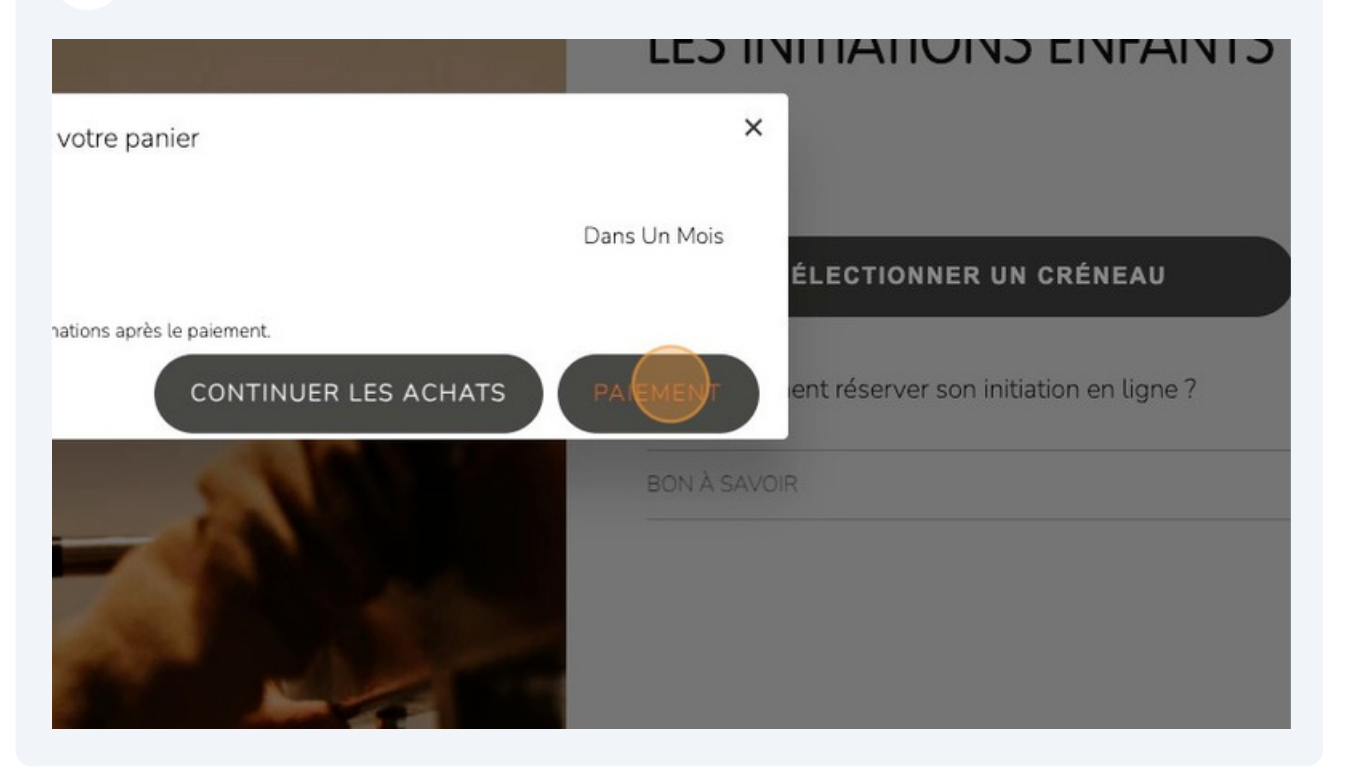

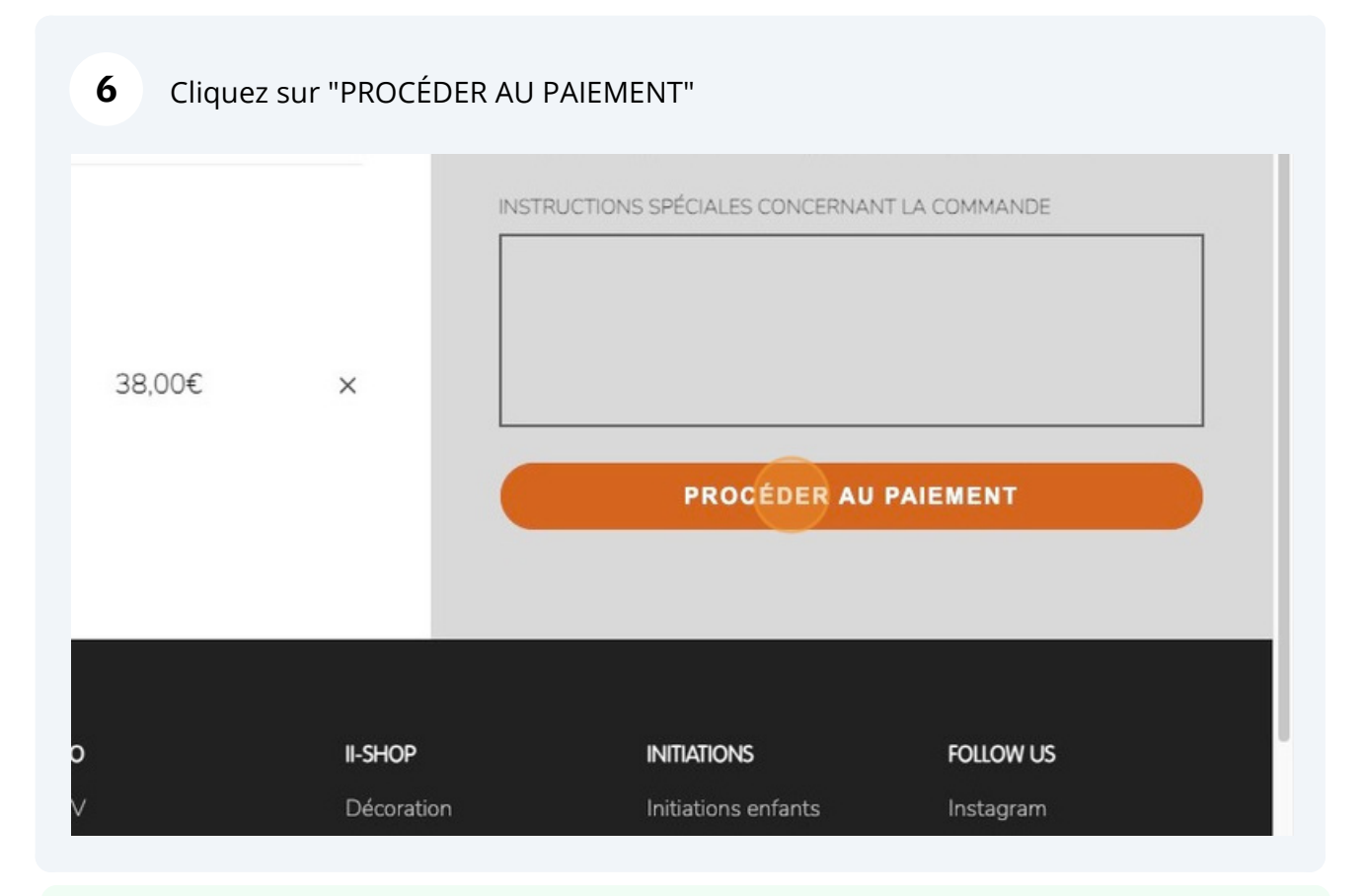

Si vous bénéficiez d'un bon cadeau, vous allez pouvoir l'utiliser à la prochaine étape !

i

#### 7 Entrez votre "Code de réduction ou carte-cadeau" dans le cadre réservé

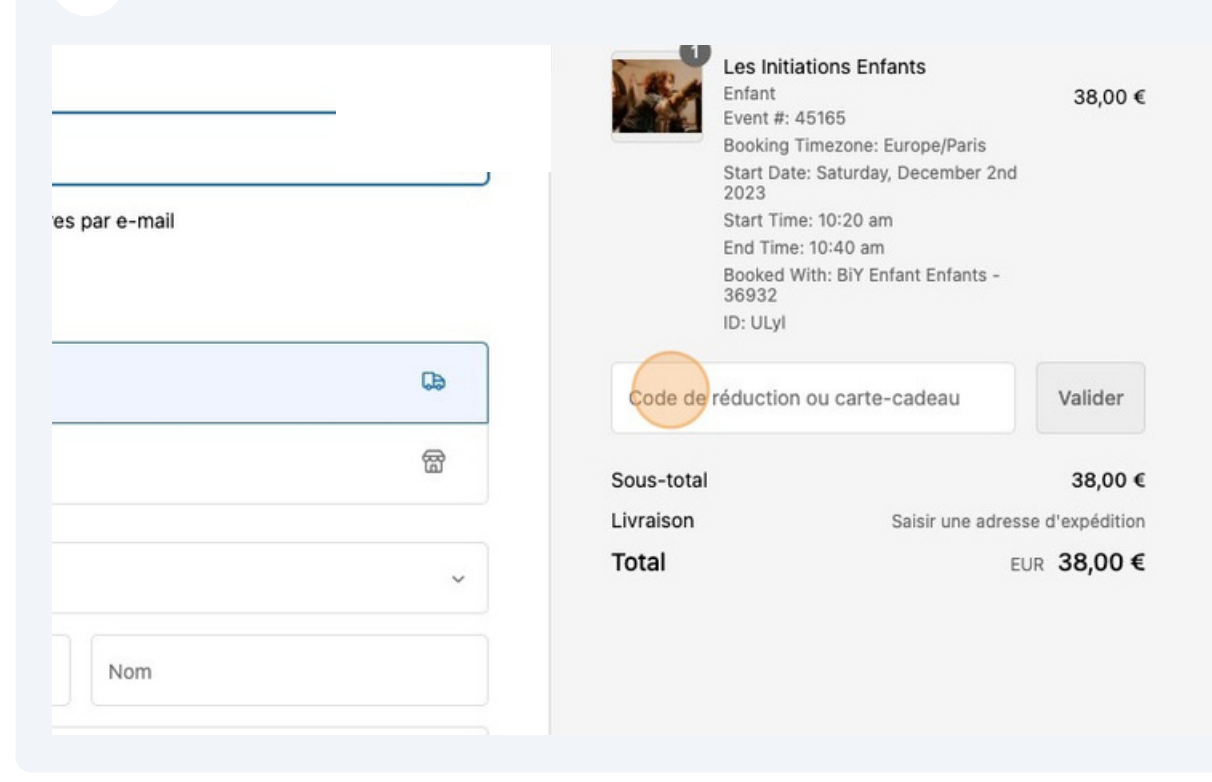

8 Renseignez vos informations de paiement et cliquez sur "Payer maintenant"

## Votre initiation est réservée. RDV dans votre boîte mail pour toutes les informations utiles par rapport à votre réservation. À bientôt chez TiPii !

(i) Vous souhaitez réserver deux créneaux d'affilés pour deux enfants ? On vous montre comment faire.

1 Cliquez sur "SÉLECTIONNER UN CRÉNEAU"

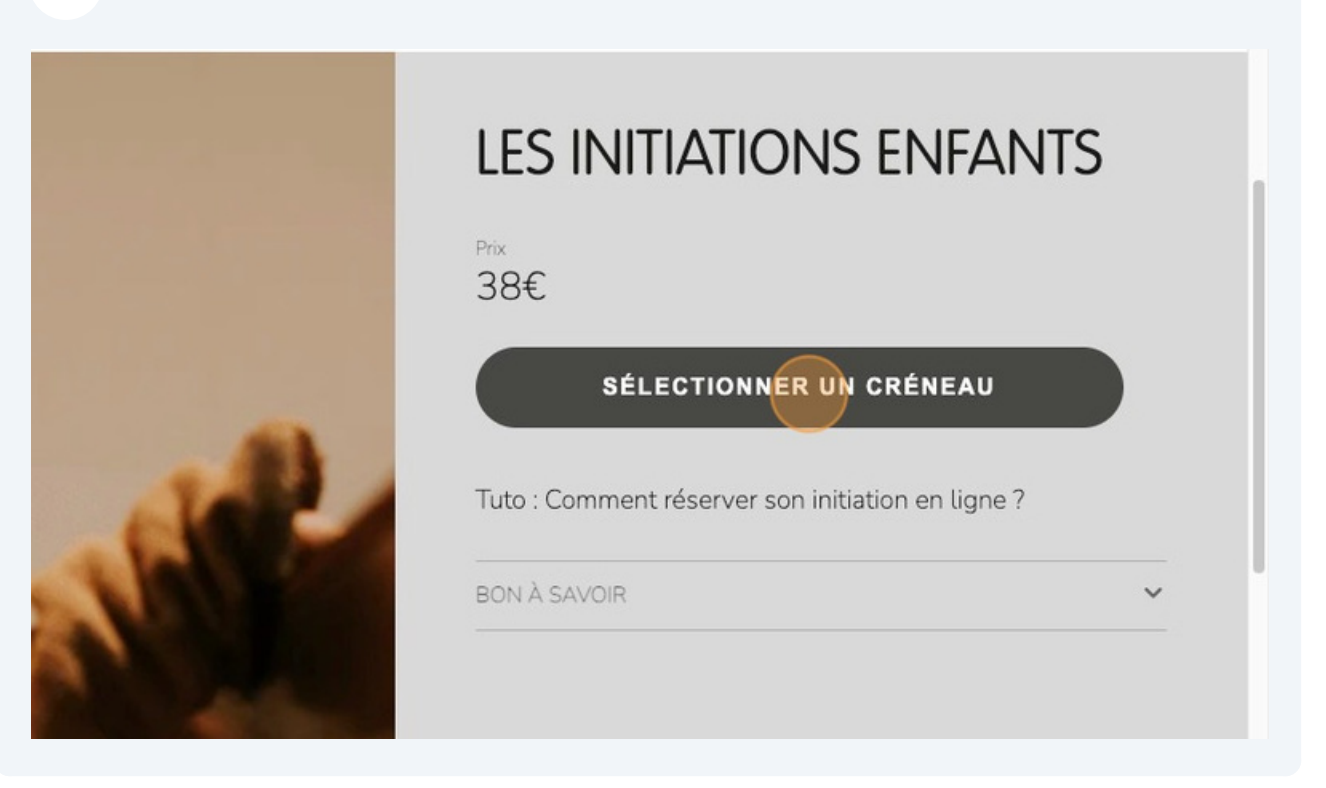

### 2 Cliquez sur la date disponible

| Fuse<br>Atelier | au ho<br>Initia | raire: Eu<br>ition Bi | urope/Pa<br>iY Enfa | nts |    |    |     |              |
|-----------------|-----------------|-----------------------|---------------------|-----|----|----|-----|--------------|
| d               | lécer           | mbre                  | 2023                |     |    |    | < > | sam., déc. 2 |
|                 | lu              | ma                    | me                  | je  | ve | sa | di  | 10:40        |
|                 |                 |                       |                     |     |    | 2  | 3   | 11:00        |
|                 |                 |                       |                     |     |    |    |     | 11:20        |
|                 |                 |                       |                     |     |    |    |     | 11:40        |
|                 |                 |                       |                     |     |    |    |     | 12:00        |
|                 |                 |                       |                     |     |    |    |     | 12:20        |
|                 |                 |                       |                     |     |    |    |     | 10.10        |

**3** Sélectionnez le créneau voulu. Ici nous allons réserver un créneau à "14:00" puis un créneau à "14h20" pour le deuxième enfant.

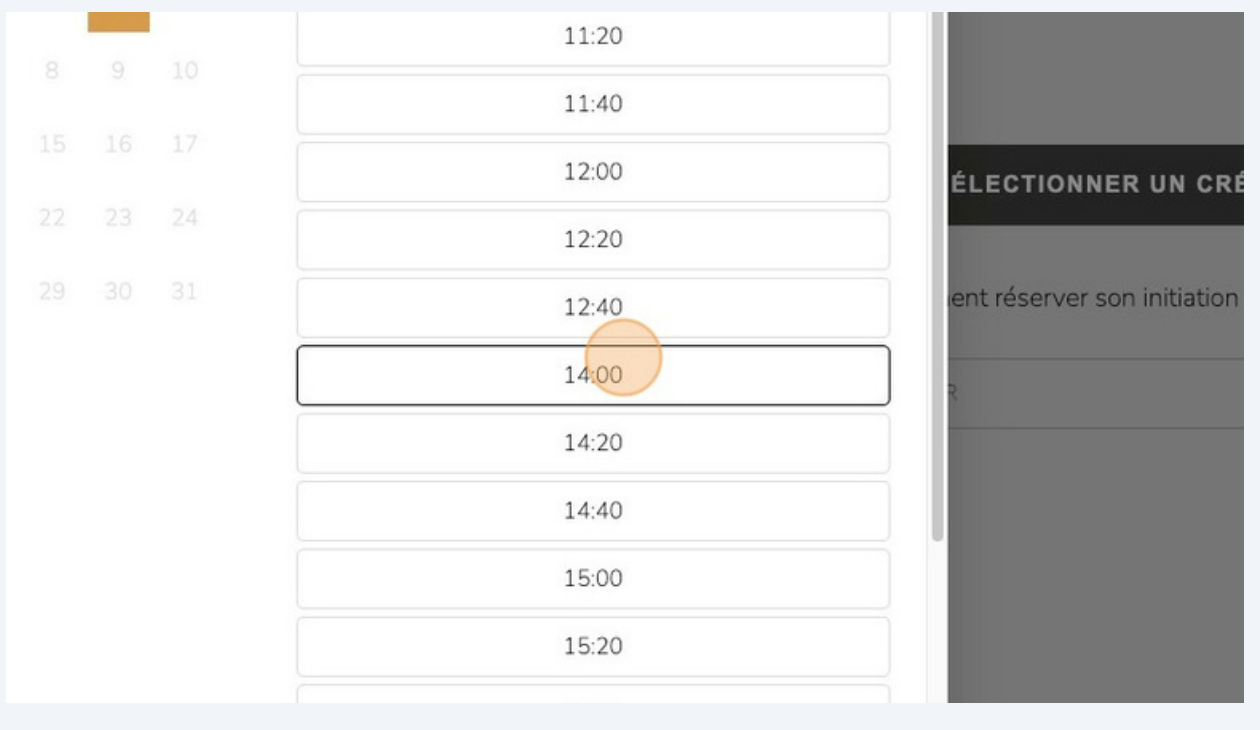

### **12** Cliquez sur "AJOUTER AU PANIER"

| lu ma me je             | ve sa di         |                          | 10:40                   |   |
|-------------------------|------------------|--------------------------|-------------------------|---|
|                         | 1 2 3            |                          | 11.20                   | _ |
| SÉLECTIONNEZ UN CRÉNEAU |                  |                          |                         | × |
| 2 décembre 2023 from 14 | 4:00 - 14:20 (Eu | rope/Paris) with BiY Enf | ant Enfants             |   |
| Annuler                 |                  |                          |                         |   |
|                         |                  |                          |                         |   |
|                         | AJ               | OUTER AU PANIER          |                         |   |
|                         | AJ               | OUTER AU PANIER          |                         |   |
|                         | AJ               | OUTER AU PANIER          |                         |   |
|                         | AJ               | OUTER AU PANIER          | 14:20                   | _ |
|                         | AJ               | OUTER AU PANIER          | 14:20<br>14:40          | _ |
|                         | AJ               |                          | 14:20<br>14:40<br>15:00 |   |

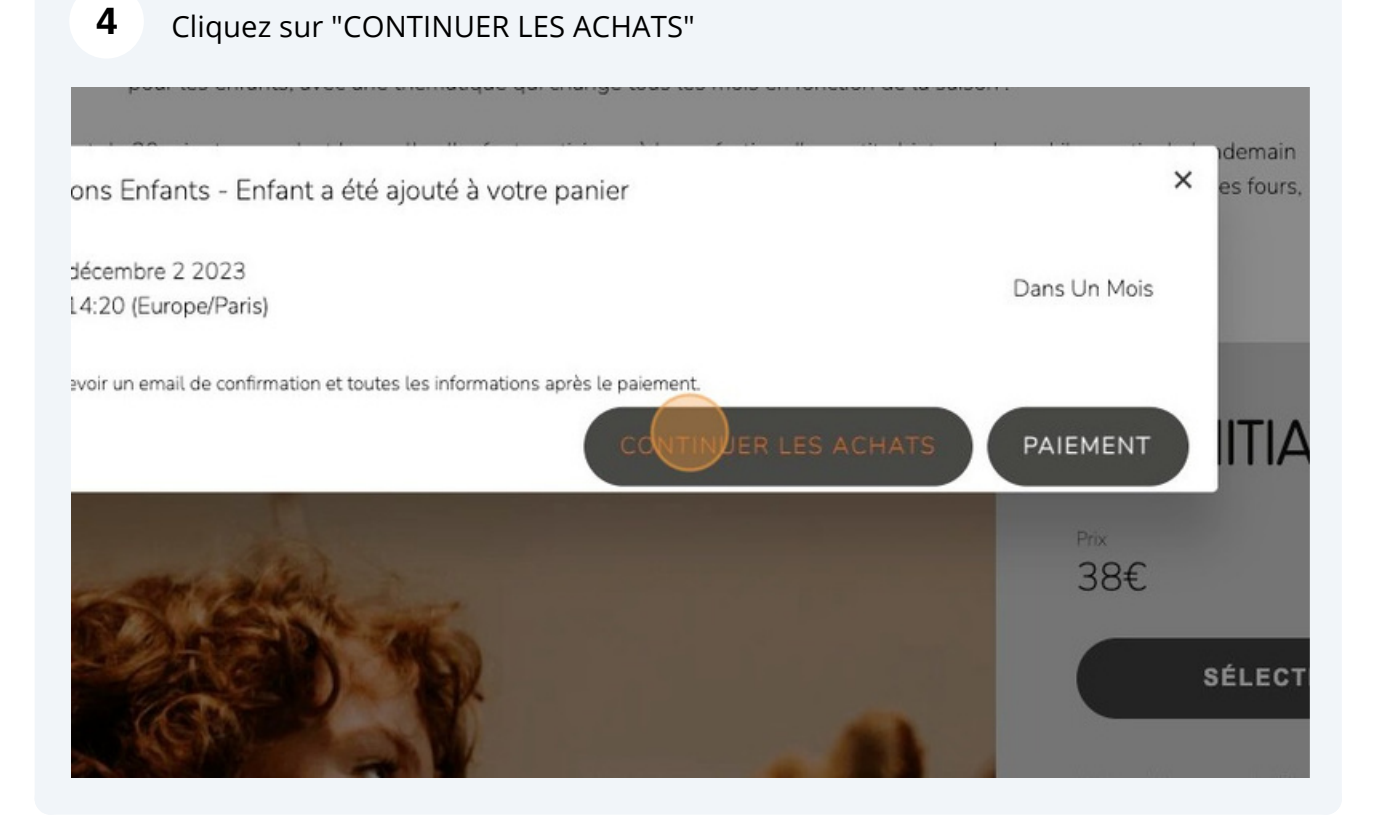

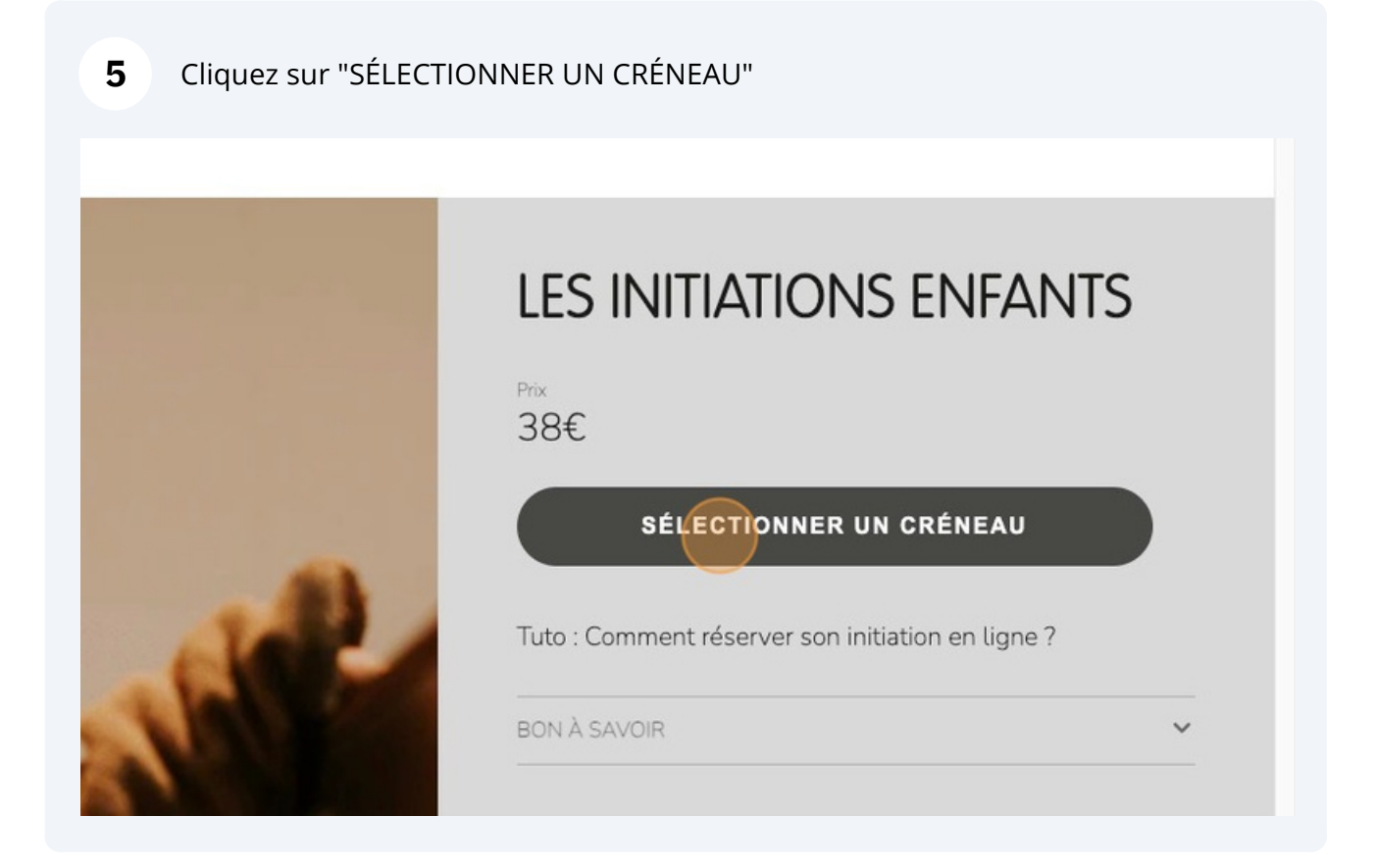

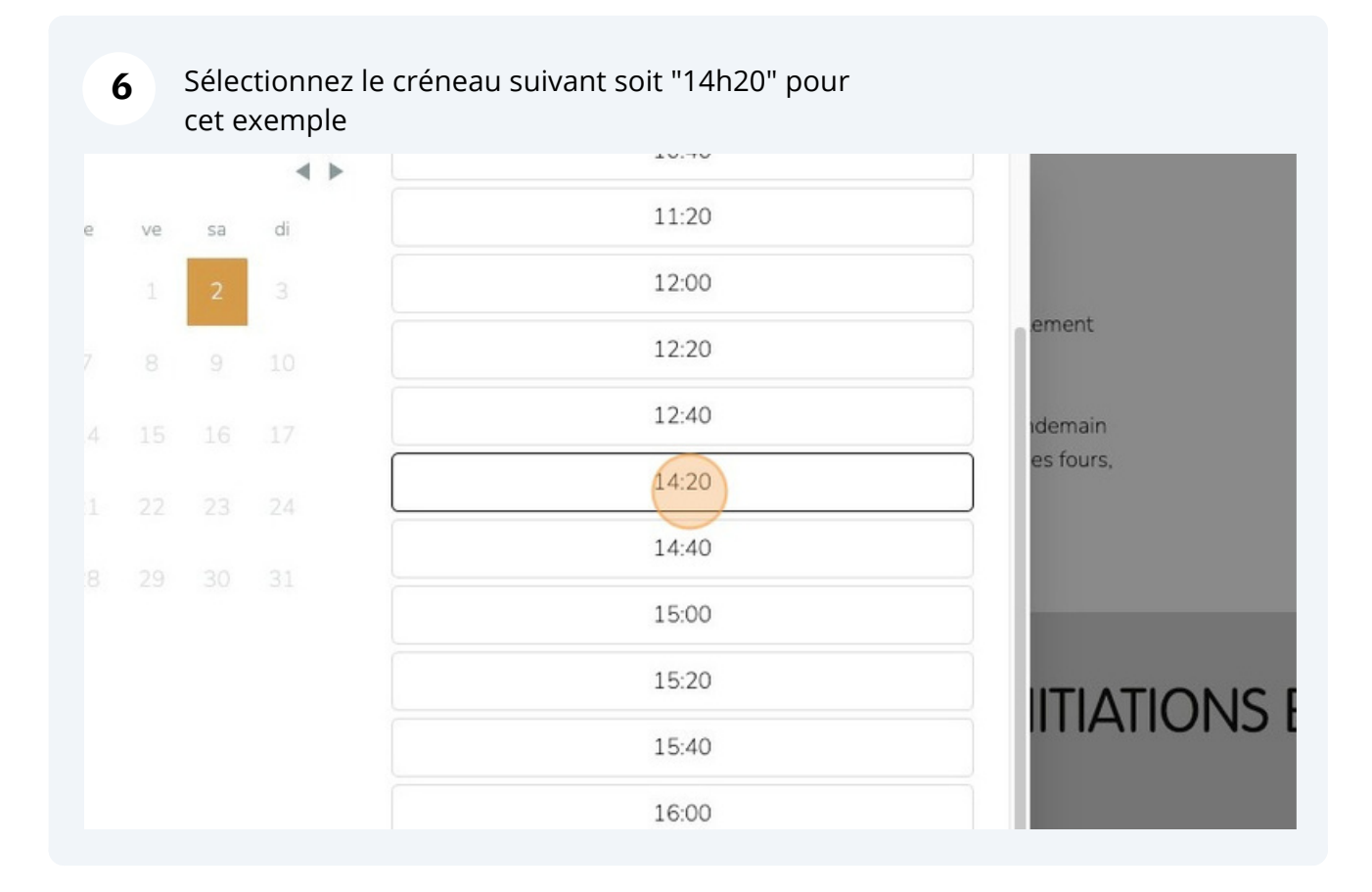

### 7 Cliquez sur "AJOUTER AU PANIER"

|      |        |         |        |       | 9       | 10        | 12:20                            |
|------|--------|---------|--------|-------|---------|-----------|----------------------------------|
| 11   | 12     | 13      | 14     | 15    | 16      | 17        | 12:40                            |
| SÉLE | CTIONN | ez un c | RÉNEAU |       |         |           | ×                                |
| 2 de | écembr | re 2023 | 3 from | 14:20 | - 14:40 | 0 (Europe | e/Paris) with BiY Enfant Enfants |
| An   | nuler  |         |        |       |         |           |                                  |
|      |        |         |        |       |         |           |                                  |
|      |        |         |        |       |         | AJUU      | TER AU PANIER                    |
|      | ÷      |         |        |       |         | AJOU      | TER AU PANIER                    |
|      |        | 5       |        |       |         | AJOU      | 15:40                            |
|      | ī      | i       |        |       |         | AJOU      | 15:40<br>16:00                   |
|      |        | 1       |        |       |         | AJOUT     | 15:40<br>16:00<br>16:20          |

Cliquez sur "PAIEMENT"

8

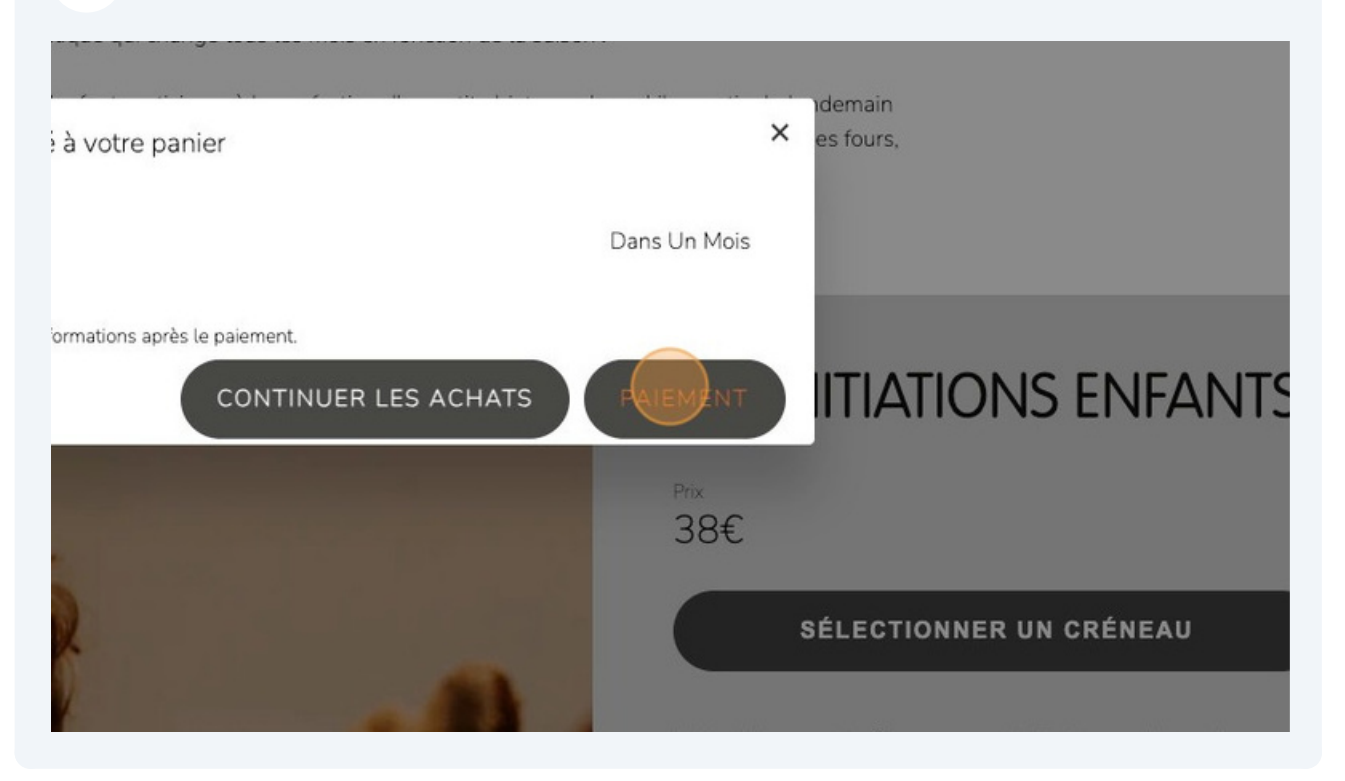

**9** Cliquez sur "PROCÉDER AU PAIEMENT. Puis laissez vous guider pour la suite du paiement

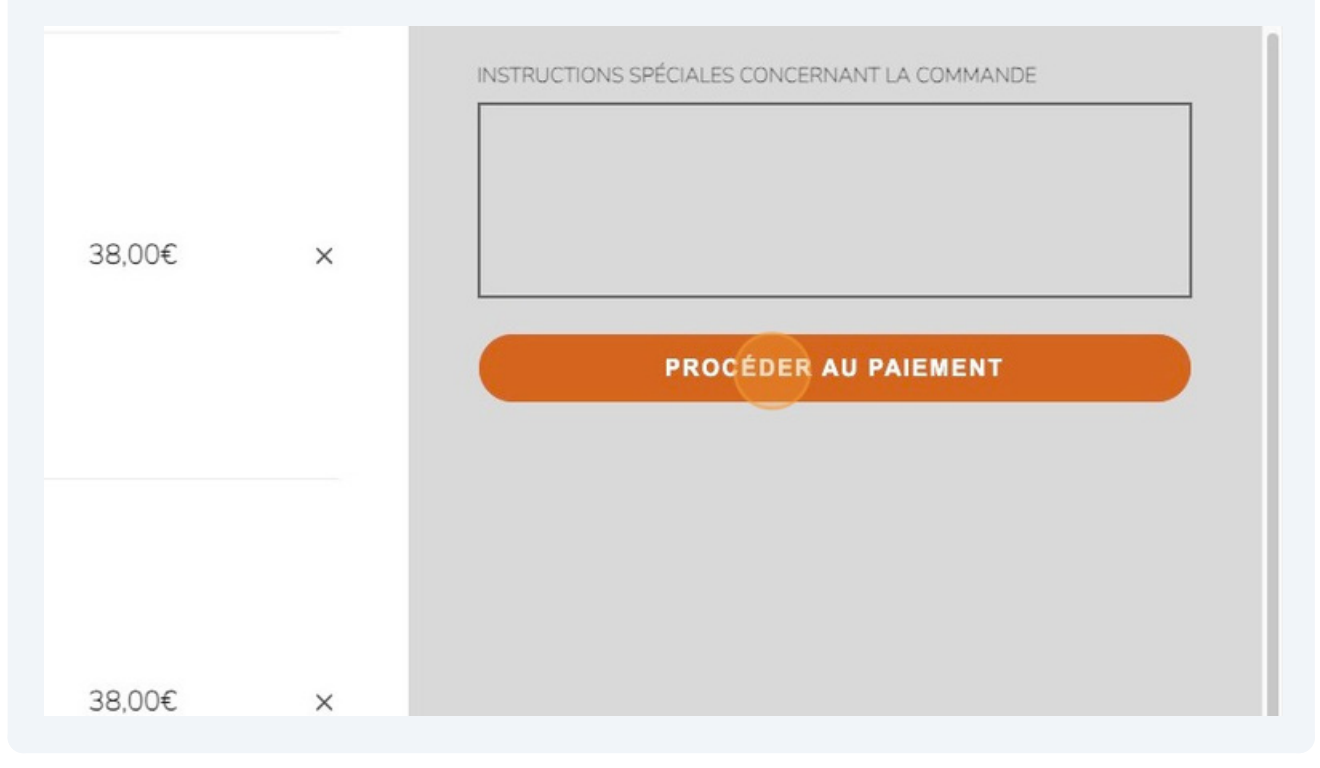

www.tipii-atelier.fr